## キャリアメールの受信設定(au編)

## ①以下URLへアクセスします。 https://mfilter.ezweb.ne.jp/jsp/md/index.jsp

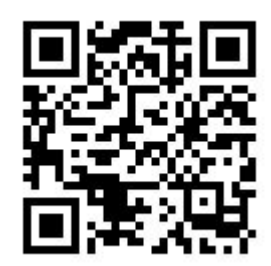

| IT AND                |                              |                                     |                      |              |
|-----------------------|------------------------------|-------------------------------------|----------------------|--------------|
| 受け取り                  | )たいメールを計可する<br>とい相手のメールアドレ   | 】<br>スを「受信リスト」                      | に登録してくだ              | さい。          |
| ※連絡網:<br>たい場合 <br>さい。 | \$どのメーリングリスト<br>\$、「受信リスト」の「 | からの一 <del>育送</del> 信メー<br>必ず受信」にチェッ | ・ルイ転送メールを<br>クをつけて登録 | 受け取り<br>してくだ |
|                       | 8月117トに登録                    | 「アドレス維吾症                            | 設定をする                |              |

②「受信リストに登録/アドレス帳受

③「必ず受信」の列にチェックを付けて、
「キーワード」の列に「@jrs.co.jp」と入力します。
※キーワードの右隣りは「ドメイン一致」を選択してください。

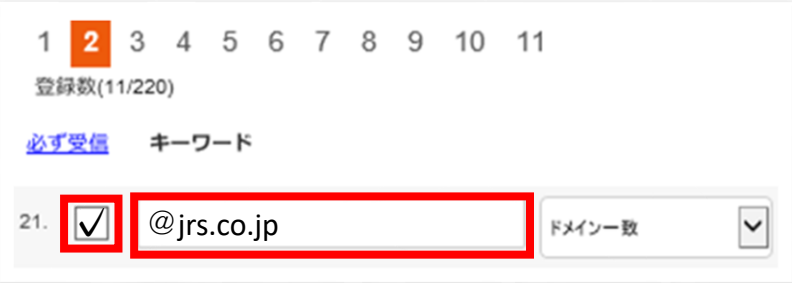

④【受信リストの有効・無効設定】にて「有効」を選択し「変更する」ボタンを押します。 次の画面で「OK」ボタンを押して設定完了です。

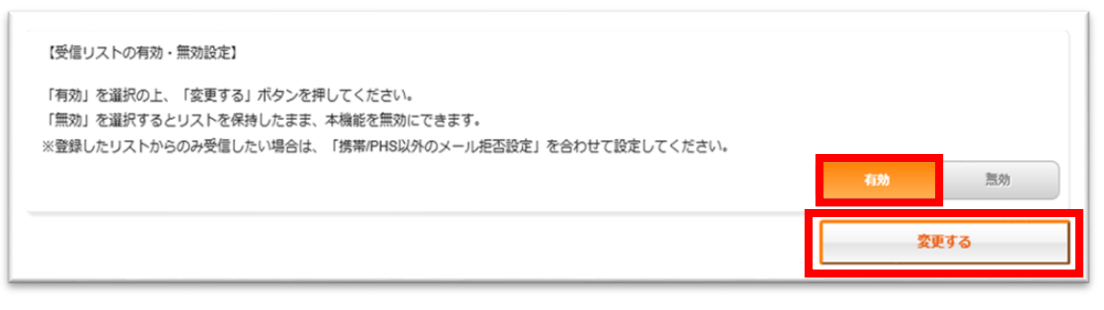